## Activate your free webspace

Once you activate your free webspace, you'll have 50MB of storage on our web server.

You can add or remove content by using an FTP client such as Filezilla which you can download <u>here</u>.

- 1. Access your online account through this link <u>https://my.spintel.net.au/</u>
- 2. Once logged in, click on My Account and select User Management

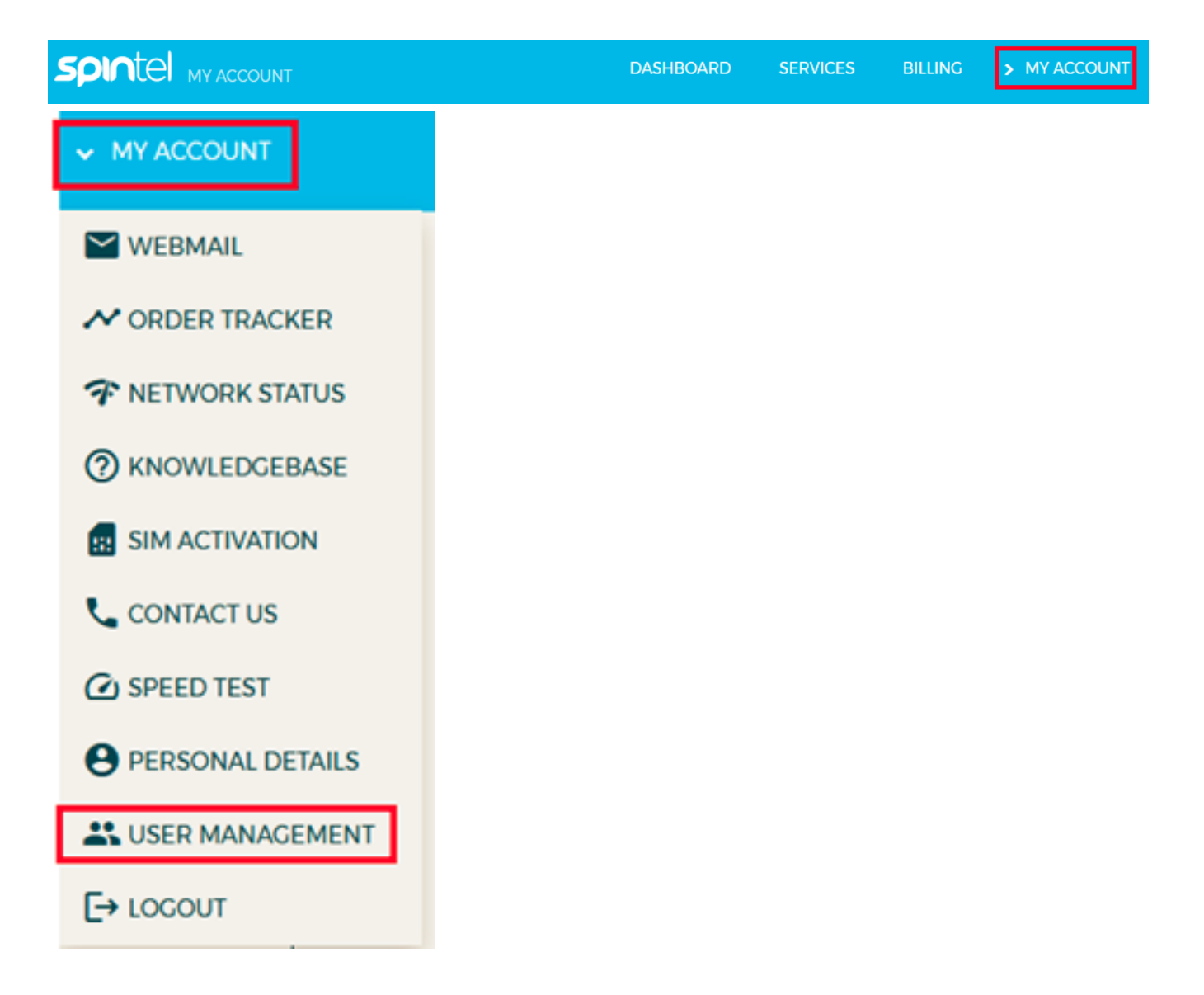

3. Scroll down and click on **Modify or activate my free web-space** 

| Create a new user                    |  |
|--------------------------------------|--|
| Modify or activate my free web-space |  |

4. Click Create

| odify or activ                                                                                                    | ate my free                                                                                                    | webspace                                                                                                    |                                                                                                    |
|----------------------------------------------------------------------------------------------------|----------------------------------------------------------------------------------------------------|----------------------------------------------------------------------------------------------------|----------------------------------------------------------------------------------------------------|
| Here you can create of<br>webspace gives you t<br>accessible wherever y<br>content here that you<br>wish to display in For | or modify your SpinTe<br>the ability to host files<br>you have access to an<br>u wish other people to<br>rums or Auctions. Eacl | I webspace accoun<br>remotely, so that th<br>internet connection<br>o view, such as a We<br>h webspace gives yo<br>y this content by tra | t. Using this<br>hey can be<br>n. You can also host<br>ebsite or images you<br>ou access to 50MB of |
| storage on our webse<br>remote server, for hel<br>your files can be view                                                   | lp with FTP transfers p<br>ed by going to http://                                                                               | blease view this guid<br>home.spin.net.au/u                                                                                              | nsferring files to our<br>de. Once uploaded,<br>sername.                                            |
| storage on our webse<br>remote server, for hel<br>your files can be view<br>Username                                       | up with FTP transfers pred by going to http://                                                                                  | blease view this guid<br>home.spin.net.au/u<br>Quota                                                                                     | nsferring files to our<br>de. Once uploaded,<br>sername.<br>Actions                                 |

Online URL: <u>https://articles.spintel.net.au/article/activate-your-free-webspace.html</u>